- 1. Open your course
- 2. Turn editing on

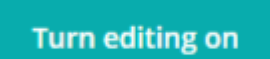

- 3. Go the section you would like to add the URL
- 4. Click: Add an activity or resource

| RESOURCES  |         |                     |     |
|------------|---------|---------------------|-----|
| $\bigcirc$ |         | Book                |     |
| $\bigcirc$ |         | File                |     |
| $\bigcirc$ |         | Folder              |     |
| $\bigcirc$ | Å       | IMS content package |     |
| $\bigcirc$ | <i></i> | Label               |     |
| $\bigcirc$ |         | Lightbox Gallery    |     |
| $\bigcirc$ | B       | Page                |     |
| 0          |         | URL                 |     |
|            |         |                     |     |
|            |         |                     | Add |

- 5. Select: URL and click: Add
- 6. Type in:
  - Appropriate title
  - Description
  - Tick: Display description on course page
- 7. Type or paste the web page address into the External URL box, or for youtube videos click Choose a link
- 8. Choose a Display option from Appearance (Descriptions below)

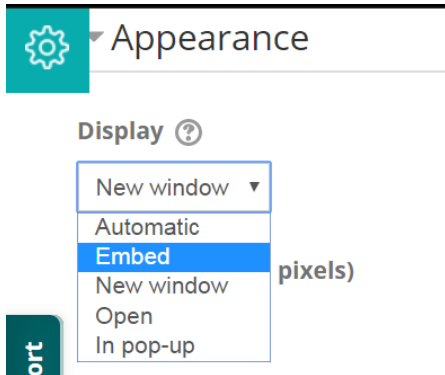

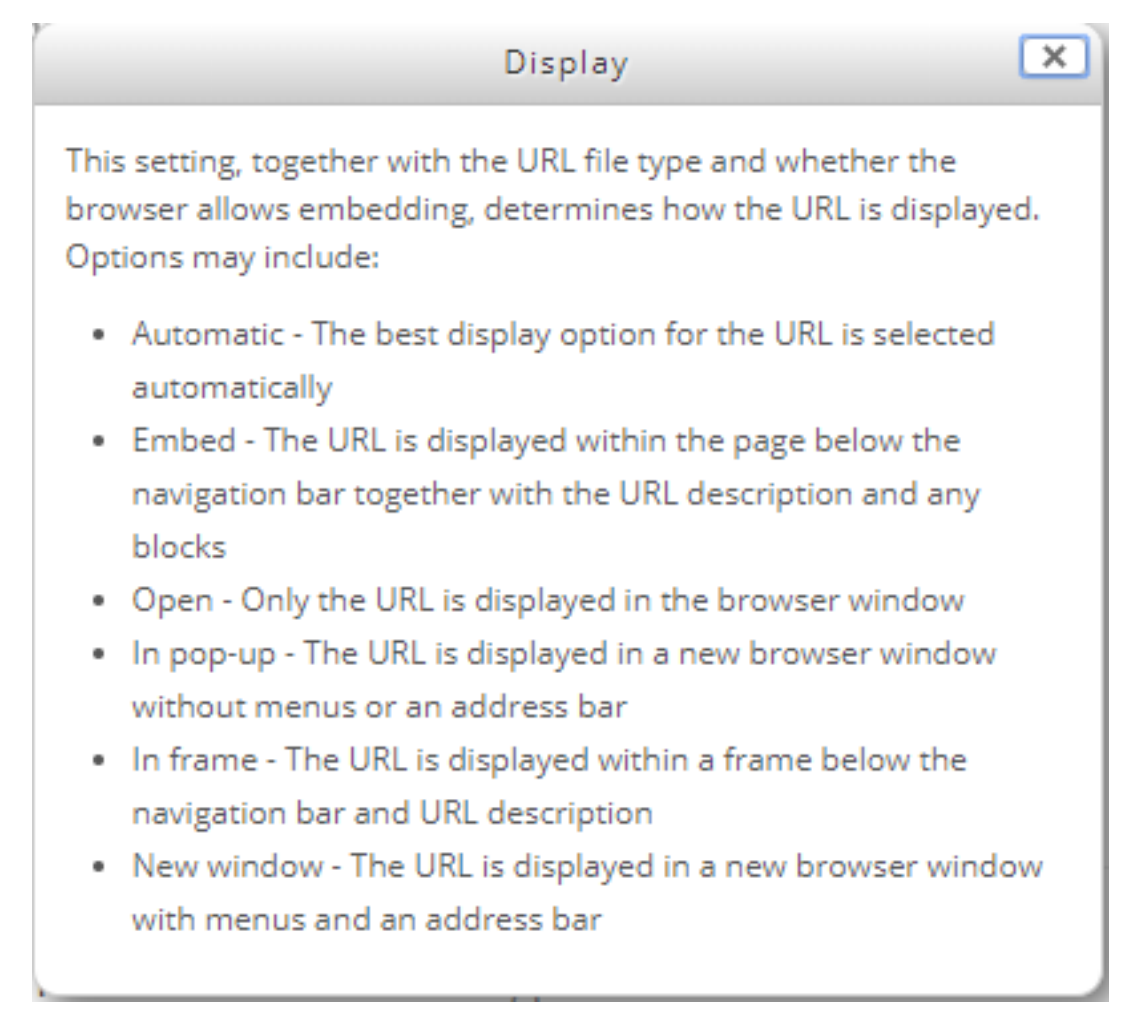

9. Then Save and return to course